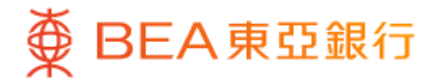

| 8          | 누 🖻 |
|------------|-----|
| 個人設定最新     |     |
| 交易及提款限額設定  | ~   |
| i-Token 配置 | ~   |
| 密碼中心       | ~   |
| 更改個人資料     |     |
| 登記電子結單     | ~   |
| 通知         | ~   |
| 市場推廣喜好     |     |
| ·····      |     |
| 快速搜尋       | Q   |
|            |     |

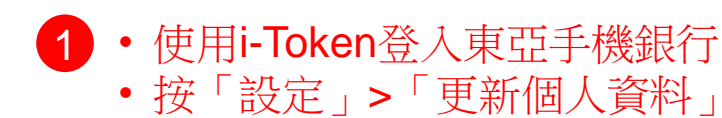

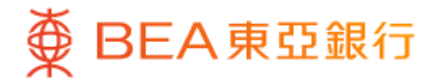

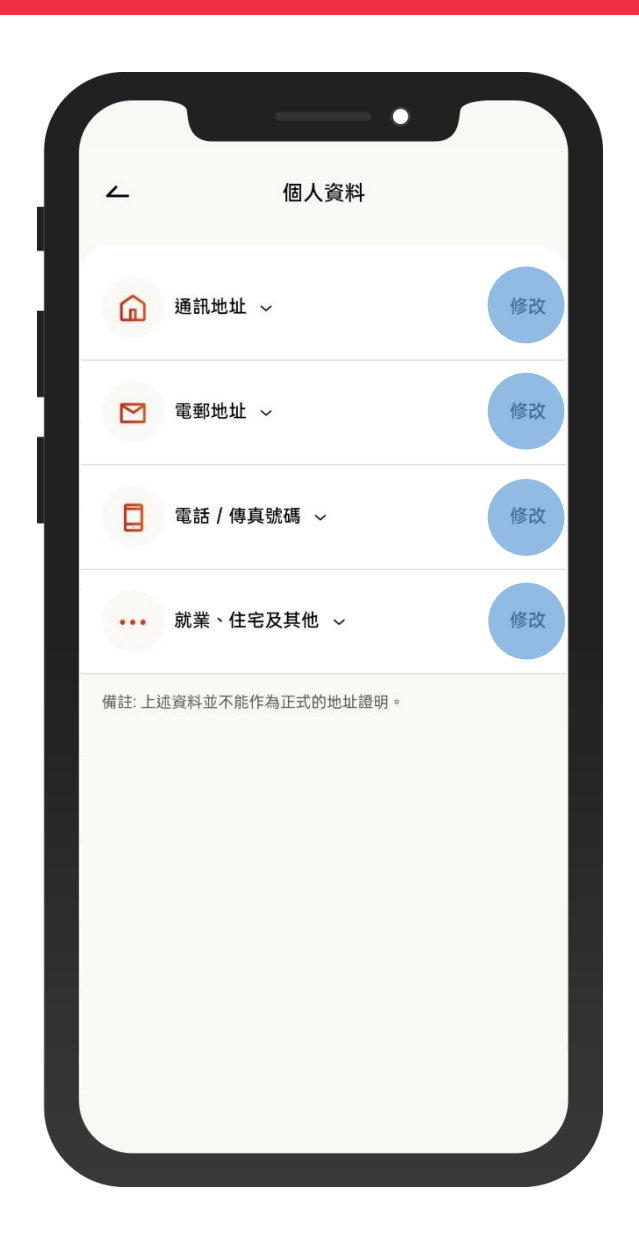

- 2 你可以更新你的通訊地址、電郵地址、\*電話及其他個人資料
  - 按「修改」

註:如需更新流動電話號碼,請透過使用流動保安編碼或雙重認證(手機推送通知)登入東亞網上銀行或親臨東亞銀行任何分行辦理。

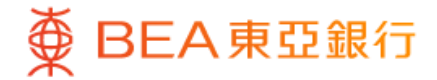

|             | •          |    |
|-------------|------------|----|
| ~           | 更改電郵地址     |    |
| 電郵地址        | 至尊理財戶口     |    |
| 015-012-    | 34-56789-0 |    |
| chantai***( | @gmail.com | ~  |
| 新東亞網上銀      | 行電郵地址      |    |
| 再次輸入電郵      | 的地址        |    |
| 更新此電動       | 邓地址至其他類別   |    |
| 請選擇         |            | `` |
| 🕑 個人電郵      | 地址         |    |
| ✓ 辦公室電      | 郵地址        |    |
|             |            |    |
|             |            |    |
|             |            |    |

#### 3 · 輸入新的通訊地址、電郵地址、\*電話及其他個人資料

註:如需更新流動電話號碼,請透過使用流動保安編碼或雙重認證(手機推送通知) 登入東亞網上銀行或親臨東亞銀行任何分行辦理。

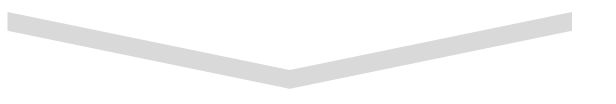

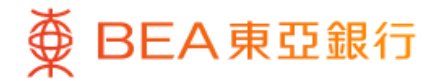

| ∠                                                                        | 更改電                                                                              | 國郵地址                                                                |                                               |
|--------------------------------------------------------------------------|----------------------------------------------------------------------------------|---------------------------------------------------------------------|-----------------------------------------------|
| 核對                                                                       |                                                                                  |                                                                     |                                               |
| 新東亞網上銀                                                                   | 行電郵地址                                                                            | chantaiman123@c                                                     | ımail.com                                     |
| 更新此電郵地                                                                   | :址至                                                                              |                                                                     |                                               |
| 至尊理財戶口<br>個人電郵地址<br>辦公室電郵地                                               | :<br>; <u>tit</u>                                                                | 015-012-34                                                          | -56789-0                                      |
| <ul> <li>本人(<br/>郵郵定量</li> <li>上列電(<br/>收集 存<br/>收集 存<br/>下載 </li> </ul> | 等)現要求並找<br>,供雙方日後<br>這一將會取代2<br>部類別的電郵助<br>等)確認本人<br>客戶)聲明(<br><sup>2</sup> 聲明)。 | 受權貴行更改本人<br>通訊之用。本人(等<br>本人(等)以前給予<br>也址。<br>(等)已閱讀及同意<br>請按以下「下載」打 | (等)的電)明白及<br>)明白及<br>)貴行有關<br>(個人資料<br>()金鈕閱讀 |
|                                                                          |                                                                                  |                                                                     |                                               |
|                                                                          |                                                                                  |                                                                     |                                               |
|                                                                          | 下                                                                                | 一步                                                                  |                                               |
|                                                                          |                                                                                  |                                                                     |                                               |
|                                                                          |                                                                                  |                                                                     |                                               |
|                                                                          |                                                                                  |                                                                     |                                               |

4 · 核對你更新的個人資料,然後按「下一步」確 認

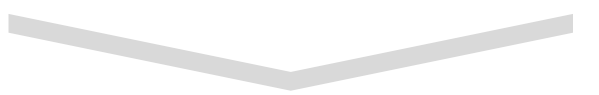

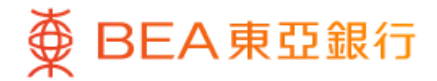

| 交易驗證                      | ×              |  |  |
|---------------------------|----------------|--|--|
| 請輸入你的i-Token密             | 請輸入你的i-Token密碼 |  |  |
| i-Token驗證                 |                |  |  |
| 香港時間 2023年11月27日 22:24:15 |                |  |  |
| 請輸入你的i-Token密碼            | y (i           |  |  |
|                           | 忘記密碼           |  |  |
|                           |                |  |  |
|                           |                |  |  |
|                           |                |  |  |
|                           |                |  |  |
|                           |                |  |  |
|                           |                |  |  |
|                           |                |  |  |
| ◎ 指紋認證                    |                |  |  |

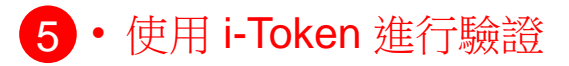

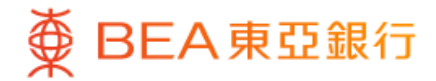

| 香港時間 2023年11月29日 19:09:37                                 |  |  |
|-----------------------------------------------------------|--|--|
|                                                           |  |  |
|                                                           |  |  |
| 015-012-34-56789                                          |  |  |
| IBK02468                                                  |  |  |
| 7用作收取所有網上交易的選<br>也址已登記轉數快賬戶綁定<br>成功更新後被終止。<br>發於下一個工作天生效。 |  |  |
|                                                           |  |  |
|                                                           |  |  |
|                                                           |  |  |

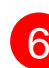

6 · 你更新個人資料的指示已完成